## **FX** Ver.4.0 でのコンバータ パラメータファイル管理方法の変更について

アンドール株式会社

この度は、弊社商品をご購入下さいまして、誠に有難うございます。

Ver.4.0 より、コンバータにおけるパラメータファイルの管理方法が変更となりました。

旧バージョンをお使いの方で、既定フォルダにてコンバータのパラメータファイルをご使用になっておられない場合、大変お手数をおかけ致しますが、下記手順にてご変更の上ご使用下さいます様お願い致します。

【ご注意】FX 本体やコンバータを起動した際に、パラメータファイルの警告メッセージが表示された場合は、 下記『2.変更設定手順』に従って、パラメータファイルのインポート操作を行って下さい。 また、変換設定でデフォルトパラメータの設定を行うか、パラメータファイルの切り替えを行わ ないと、FX を起動する際に毎回警告表示が行われます。

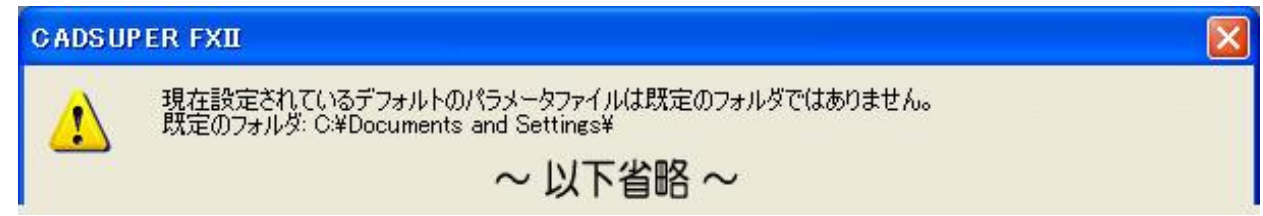

## 1. 変更内容

コンバータのパラメータファイルは、インストール後の初回起動時に、ローカルユーザープロファイル 内の下記既定フォルダにコピーされます。

<u>Ver.4.0 以降は、この既定フォルダ内のパラメータファイルのみ操作できます。</u> パラメータファイルの操作は、ファイル名でのみ扱うように変更されます。

<u>Windows XP の場合</u> C:¥Documents and Settings¥<ログインユーザー名>¥Local Settings¥Application Data¥ANDOR¥CADSUPER

Windows VISTA の場合

C:¥Users¥<ログインユーザー名>¥AppData¥Local¥ANDOR¥CADSUPER

- 2. 変更設定手順
  - 【ご注意】下記手順は、例として DWG ファイルにおけるパラメータファイルの変更設定手順について 説明しています。DXF ファイル及び MC/BMI ファイルにつきましても、それぞれパラメータ ファイルの変更設定を行って下さい。
  - 2-1. パラメータユーティリティの起動

まず、メニューバーより『ファイル』 - 『開く』を選択し、ファイルブラウザを開きます。 次に、パラメータファイルの編集機能より、パラメータファイル設定メニューを起動します。

| ĸ                         |                |                          |         |                         |               |         |
|---------------------------|----------------|--------------------------|---------|-------------------------|---------------|---------|
| ファイルの場所型: 🚞               | Sample         | 🖌 🧿 🖉 🔽                  |         | 🚳 🔳 🦨 📴                 |               |         |
| 😐 🖨                       | ) Support 🔼    | 名前 🔺                     | サイズ     | 種類                      |               |         |
|                           | Templat        | 🗀 ActiveX                |         | ファイル フォルダ               | 2             |         |
| ÷                         | Tutorial       | Database Connectivity    |         | ファイル フォルダ               | 2             |         |
|                           | UserDat        | DesignCenter             |         | ファイル フォルダ               | 2             |         |
|                           | ) WebDep       | D VBA                    |         | ファイル フォルタ               | 2             |         |
|                           | ) WebServ      | Sth floor furniture dwg  | 250 KB  | フィイル フォルタ<br>AutoCAD 図面 | 2             |         |
| E Ca                      | adsuper        | Sth floor hvac dwg       | 403 KB  | AutoCAD 図面              | 2             |         |
| oo <mark>□</mark> te      | akewaik<br>Im  | 🐻 8th floor lighting.dwg | 236 KB  | AutoCAD 図面              | 2             |         |
| 🕀 🦰 CE                    | E Remote       | 🐻 8th floor plan.dwg     | 237 KB  | AutoCAD 図面              | 2             |         |
| 🕀 🛅 CN                    | Make 2.6       | 🚱8th floor plumbing.dwg  | 116 KB  | AutoCAD 図面              | 2             |         |
| 🕀 🧰 Co                    | ommon Fil 🧹    | 🐻8th floor power.dwg     | 215 KB  | AutoCAD 図面              | 2 🗸           |         |
| ji ni ni 🔨 🔶              |                | <                        |         |                         | >             |         |
| pイル名(N):                  |                |                          |         | <ul> <li>III</li> </ul> | K©            |         |
| イルの種類(II): DWC            | G フォーマット (*.DW | (G)                      |         | - ++                    | シセル           |         |
| ラメータファイル( <u>P</u> ): FX2 | 2DWG(黒).PRM    |                          | ✓ 編集(E) |                         | <del>₩)</del> | ∦ 押下します |
| Program Files¥AutoCAD     | ) 2004¥Sample¥ | -                        |         |                         | 1             |         |

## 2-2.変換設定メニューの起動

| 設定メニューより、変換設定メニューを起                                                                                                    | 起動し、デフォルトパラメータの選択を行います。                                                                                                    |
|----------------------------------------------------------------------------------------------------|----------------------------------------------------------------------------------------------------|
| パラメータファイル設定[DWG/DXF]         編集パラメータファイル名         FX2DWG(黒).PRM         度度(Y)         指定(E)         空縁(E)         (線幅(W)         モード(M)         線幅(W)         モード(M)         線幅(P)         アオーマット設定(Y)         書体(S)         開じる         変換設定(1)                                                                                                    | 変換答定       図         DWG/DXF → FXII          変換パラメータファイル名       指定(Δ)         FXII回面テンプレートファイル名       指定(D)         FXII → DWG/DXF       変換パラメータファイル名         度新       キャンセル         ヘルプ(H) |
| パラメータファイルの 選択          ファイル名       最終更新日         DWG_ByLayer(白).prm       2009/01/29 13:27:16         DWG_ByLayer(魚).prm       2009/01/29 13:27:16         FX2CSW.FRM       2008/01/10 19:05:46         FX2DWG(G).PRM       2007/11/22 13:19:14         FX2DWG(背景黒).PRM       2007/11/22 13:19:14         FX2DWG(高).PRM       2007/11/22 13:19:14         FX2DWG(G, PRM       2007/11/22 13:19:14         FX2DWG.PRM       2007/11/22 13:19:14         FX2DWG.PRM       2007/11/22 13:19:14 | インポートボタンを押下し、<br>任意のフォルダからパラメータ<br>ファイルを取り込む為に、イン<br>ポート機能を呼び出します。                                                                                                    |

2-3.インポート

ファイル選択ダイアログから任意のフォルダにあるパラメータファイルを選択し、既定のフォルダへ インポートを行います。

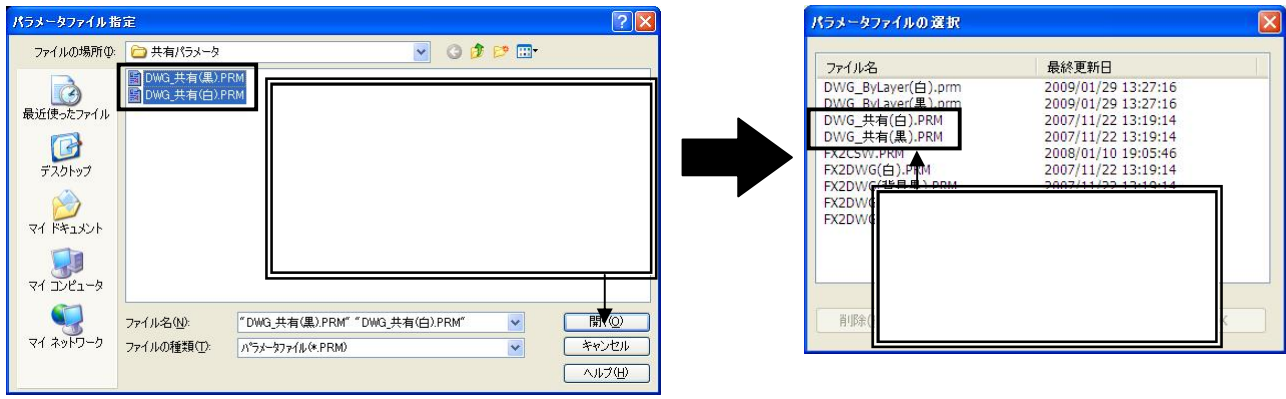

【ご注意】既に同じ名前のファイルが既定のフォルダにある場合は、上書きされます。

パラメータファイルの選択メニューより、インポートしたパラメータファイルを選択し、デフォルト パラメータとして設定します。変換設定メニュー内の変換パラメータファイル名に、選択したファイ ル名が表示されていれば完了です。

| 変換設定                           |             |
|--------------------------------|-------------|
| DWG/DXF → FXII<br>変換パラメータファイル名 |             |
| DWG_共有(黒).PRM                  | 指定(A)       |
| FXII図面テンプレートファイル名              |             |
|                                | 指定(D) 削除(E) |